The PowerSchool SIS Teacher Portal is an essential component of the PowerSchool Student Information System (SIS). Teachers use the teacher portal to manage student data and use the web-based gradebook, PowerTeacher Pro Gradebook, to track grades and assignments.

#### Signing In to the Teacher Portal

Use the teacher portal wherever you have access to the Internet.

- 1. Open a web browser (such as Safari, Firefox, or Chrome)
- 2. In the browser address bar, enter the address of your PowerSchool SIS server, followed by */teachers*

Example: www.yourschool.powerschool.com/teachers

- 3. Press Enter
- 4. On the Teacher Sign In page, enter your username and password
- 5. Select Sign In to access the teacher portal Start Page

#### Navigating the Teacher Portal

Begin on the teacher portal Start Page. The Start Page consists of these areas: the header, the navigation toolbar, the Navigation menu, and the Current Classes area.

| Navigation                                       |   |         |                                       |                      |                    |                         | Apple Gr         | ove High S                | School 22-2            | 3 Semester                |
|--------------------------------------------------|---|---------|---------------------------------------|----------------------|--------------------|-------------------------|------------------|---------------------------|------------------------|---------------------------|
| PowerTeacher Pro<br>Start Page<br>Daily Bulletin | • | Current | Classes                               |                      |                    |                         |                  |                           |                        |                           |
| Schedule<br>Staff Directory<br>Forms<br>Meals    |   | Exp     | Course                                | Attendance<br>Status | Take<br>Attendance | Multi-Day<br>Attendance | Seating<br>Chart | Submit<br>Lunch<br>Counts | Student<br>Information | Print<br>Class<br>Reports |
| Reports<br>Recommendations                       |   | 1(A)    | Technical English<br>PowerTeacher Pro | $\bigcirc$           | ÷                  | -0                      | <u>***</u>       | Tei                       |                        |                           |
|                                                  |   | 3(A)    | Technical English<br>PowerTeacher Pro | $\bigcirc$           | <b>.</b>           | -0                      | 12               | Ϊm                        | 4=                     | •                         |
|                                                  |   | 3(B)    | Technical English<br>PowerTeacher Pro | $\bigcirc$           |                    | -0                      | <u></u>          | Ϊń                        |                        | ÷                         |
|                                                  |   | 4(B)    | Creative Writing<br>PowerTeacher Pro  | $\odot$              | ÷.                 | -0                      | 14               | T                         | 4=                     | •                         |

#### **Managing Your Profile**

Follow the steps below to set personal preferences in the teacher portal. Open the **User** menu to change your password, to select the default student screen for the teacher portal, and to select whether to display the section number on the teacher portal Start Page.

#### **Changing Your Password**

- 1. On the Start Page, open the **User** menu (circle with initials)
- 2. Select Manage Profile
- 3. Select Change Password
- 4. Enter the old password
- 5. Enter the new password
- 6. Verify the new password by entering it again
- 7. Select Submit

#### Setting the Default Student Screen

1. On the Start Page, open the **User** menu

# Quick Reference Card

- 2. Select Manage Profile
- 3. Open the **Initial Student Screen** menu and select the page that you would like to see when you first open a student record
- 4. Select Submit

# Showing the Section Numbers on the Teacher Portal Start Page

- 1. On the Start Page, open the **User** menu
- 2. Select Manage Profile
- 3. Toggle "Display Section Number on the PowerTeacher Home Page" to **Yes**
- 4. Select Submit

#### **Reviewing the Daily Bulletin**

The daily bulletin is an online bulletin board. Administrators, secretaries, counselors, teachers, and staff use the daily bulletin to post announcements, messages, and reminders to other staff, students, and parents or guardians.

1. On the Start Page, select **Daily Bulletin** 

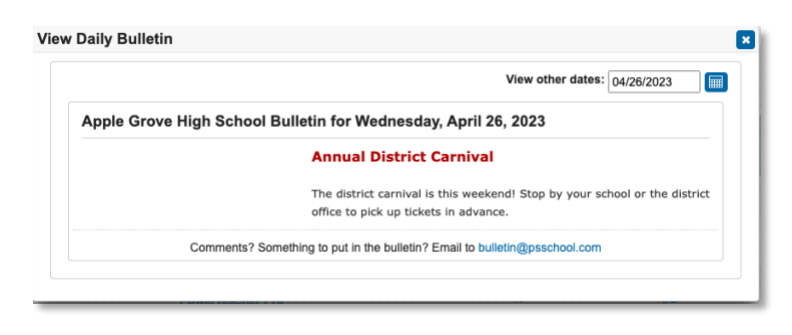

- 2. Review the current day's bulletin messages
- 3. To review bulletin items for other days, select the **Calendar** icon and choose a date
- 4. To submit a new bulletin item, select the administrator email address at the bottom of the View Daily Bulletin window

## Using the Staff Directory

Teachers access the staff directory through the teacher portal. The staff directory is a list of all staff members that can be sorted by staff type. The directory shows each staff member's name, room number, email address, home phone number, and school phone number.

#### Filtering the List of Staff Members

- 1. On the Start Page, select Staff Directory
- 2. To review a list of all staff members, select All
- 3. To review a list of teachers, select Teachers
- 4. To review a list of staff members, such as office staff and administrators, select **Staff**
- 5. To review a list of lunch staff, select Lunch Staff
- 6. To review a list of substitute teachers and staff members, select **Substitutes**

#### **Emailing a Staff Member**

On the Staff Directory page, select the email address link next to the person's name.

## **Quick Reference Card**

#### **Emailing a Group of Staff Members**

At the bottom of the Staff Directory page, use the Group Email field to email a group of staff members. The field is filled automatically with the email addresses of the staff members shown on the page, which is based on the listing option chosen above the list.

Modify the group if necessary and then copy and paste the email addresses into an email.

#### **Viewing Your Meal Information**

If your school uses PowerLunch, select **Meals** on the Start Page to view your current meal balance and meal transactions. Keep in mind that this is a view-only page.

## **Taking Attendance**

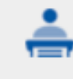

As soon as teachers take attendance, student attendance information is available to school administrators, parents, guardians, and students.

1. On the Start Page, select the **Take Attendance** icon next to the class for which you want to take attendance

2. Select the attendance code

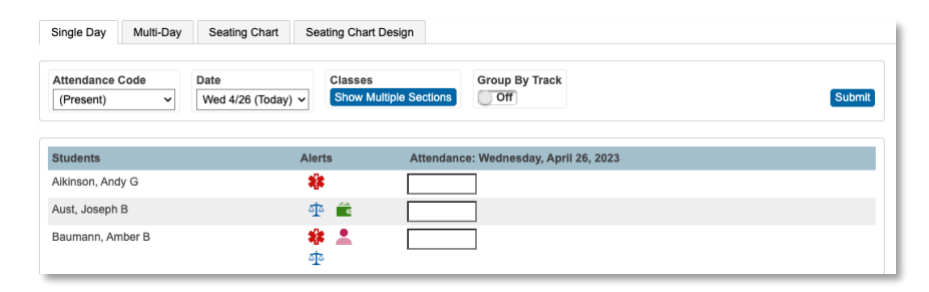

- 3. Select the date, if other than today
- 4. Select the cell next to a student's name to assign that code
- 5. Select the **Comment** icon to enter a comment about the attendance code and select **OK**
- 6. To save the attendance record, select **Submit**

Even if all the students are present, select the **Take Attendance** icon to open the attendance screen, and then select **Submit**.

Fields left blank typically indicate that the student is present unless the attendance preference has been enabled that requires teachers to insert a P – Present attendance code for students who are present.

#### **Taking Multi-Day Attendance**

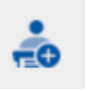

Use the Multi-Day icon or tab to mass fill attendance codes and to record planned absences in advance.

#### **Quick Reference Card**

#### **Mass Filling Attendance**

- 1. On the Start Page, select the **Multi-Day** icon next to the class for which you want to take attendance
- 2. Select the attendance code
- 3. Select the day for which you are assigning the code

The attendance code appears in the cells for every student in the class, but the code will not overwrite attendance codes that were already submitted.

4. To save the attendance record, select **Submit** 

Note that the mass-fill function records attendance, but you cannot use it to mass delete attendance.

#### **Recording Future Absences**

- 1. On the Start Page, select the **Multi-Day** icon next to the class for which you want to take attendance
- 2. Edit the date range
- 3. Select the attendance code
- 4. Find the day the student will be absent
- 5. Select the student's cell to assign the code
- 6. Select Submit

#### **Taking Attendance with a Seating Chart**

<u>....</u>

Use the seating chart feature to configure a chart that matches your classroom. Start by adding students to the chart.

Then, use the chart to record attendance by selecting a code from the menu and choosing any student photo.

To create a seating chart:

- 1. On the Start Page, select the **Seating Chart** icon (looks like a classroom of students)
- 2. In the "Your default layout is blank" window, select **OK**

The first time you access the seating chart, you will see a prompt to prepopulate the layout. To fill the page with a default seating chart, select **OK**, or to begin with a blank layout, select **Cancel**.

- 3. Select the Seating Chart Design tab
- 4. Use the Seats and Objects options to create a seating chart that matches your classroom
  - Drag and drop student photos to different locations
  - $\circ$   $\,$  Add rows of chairs
  - $\circ$  Add individual chairs
  - $\circ$  Add chairs in a table format
  - $\circ$   $\;$  Add objects, such as a door or whiteboard  $\;$
  - Add text to identify a classroom object
- 5. In the upper-left corner of each photo, select  $\mathbf{x}$  to remove a student photo from the seating chart

The student photo now appears in the Add Students section. Select **Undo** if you made a change accidentally.

# **Quick Reference Card**

6. Select **Save** when the chart is complete

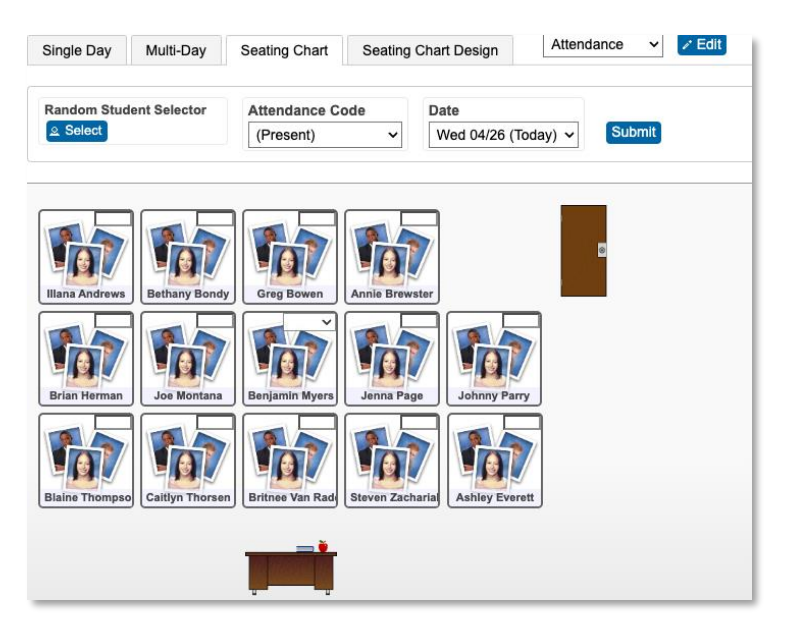

To take attendance using the seating chart, follow the instructions from the section on taking attendance, but instead of selecting the attendance cell next to the student's name, select the student's photo.

## **Submitting Lunch Counts**

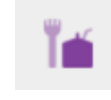

Whether you submit the lunch count for your students during homeroom or for yourself during another class, the count is included in the PowerLunch Class Counts report.

1. On the Start Page, select the **Submit Lunch Counts** icon next to the class for which you want to submit a lunch count

- 2. Enter the number of students ordering breakfast, lunch, a la carte, and milk
- 3. Enter the number of adults ordering breakfast, lunch, and a la carte
- 4. Enter the number of other orders

| ubmit Lunch        | Counts |                  |   |
|--------------------|--------|------------------|---|
| Student Breakfast  | 15     | Adult Breakfast  | 0 |
| Student Lunch      | 23     | Adult Lunch      | 1 |
| Student A La Carte | 1      | Adult A La Carte | 1 |
| /ilk               | 15     | Other 1          | 0 |
|                    |        | Other 2          | 0 |

5. Select Submit

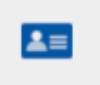

#### Viewing Student Information

More than a dozen student pages are available through the Select Screens menu. The following table provides brief descriptions of the student information screens available in the teacher portal.

- 1. On the Start Page, select the **Student Information** icon next to the class you wish to review
- 2. Select a student's last name
- 3. Select a screen

# Quick Reference Card

| Student Screen                          | Description                                                                                                    |
|-----------------------------------------|----------------------------------------------------------------------------------------------------|
| Cumulative Grade<br>Information         | Displays the student's GPA and class rank<br>information. Schools decide what<br>information appears on this page.                                                                                                    |
| Demographics                            | Displays the student's basic demographic information. It also contains an email link to the parent or guardian.                                                                                                    |
| Fitness                                 | Enter, modify, or view a student's fitness tests.                                                                                                    |
|                                         | <b>Note:</b> This option is available only when fitness tests are enabled for a course.                                                                                                    |
| Graduation Plan<br>Progress             | Shows the student's progress toward graduation based on his or her chosen graduation plan.                                                                                                    |
| Historic<br>Graduation Plan<br>Progress | Shows more detailed historical information<br>about the student's progress toward<br>graduation and any post-secondary plans,<br>such as test group types, number of test<br>attempts, and completion statuses.         |
| Meeting (or Daily)<br>Attendance        | Displays a student's attendance record for<br>the term for every course in which he or<br>she is currently enrolled.                                                                                                    |
| Print a Report                          | Used to print a school-created report for the student.                                                                                                    |
| Quick Lookup                            | Displays a summary of the student's<br>current grades, teachers, and attendance<br>for each class. Select a blue link to access<br>additional information. Select the Standards<br>Grades tab to view standards scores. |
| Recommendations                         | Create and view the teacher's course recommendations for the student.                                                                                                    |

| Student Screen                                                                                                    | Description                                                                                                    |
|----------------------------------------------------------------------------------------------------|----------------------------------------------------------------------------------------------------|
| Schedule Matrix                                                                                                    | Displays the student's schedule for each period and day for all terms in the current school year.                                                                                                    |
| Schedule                                                                                                    | Displays the student's class schedule for the current term.                                                                                                    |
| Student Account<br>and AccessDisplays the student's account email<br>address and username, along with<br>summaries of the number of times that<br>parents and the student have accessed<br>PowerSchool SIS via the Internet. If<br>enabled by school administrators, select<br>Edit Password to change the student's<br>password. |                                                                                                    |
| Student Photo                                                                                                    | Displays the student's photo, if available.                                                                                                    |
| Submit Incident<br>Entry                                                                                                    | Create an incident entry using the incident<br>date, time, title, and details fields if your<br>school uses Incident Management.                                                                                                    |
| Submit Log Entry                                                                                                    | Used to create a log entry for disciplinary or other anecdotal information for the student's permanent record.                                                                                                    |
| Teacher<br>Comments                                                                                                    | Displays comments entered by the<br>student's teachers. Comments can be free<br>form or selected from a comment bank.<br>Parents and students can view comments<br>that are published via the PowerSchool SIS<br>Student and Parent Portals. School<br>administrators decide whether the Teacher<br>Comments page is active. |
| Term Grades                                                                                                    | Displays the student's stored grades for the current term.                                                                                                    |
| Student Forms                                                                                                    | Search for and view any student forms if your school uses Ecollect Forms.                                                                                                    |

# **Quick Reference Card**

#### **Making a Course Recommendation**

Use the Recommendations List page in the Student Information section to make course recommendations for a single student.

- 1. On the Start Page, select the Student Information icon
- 2. Select a student's last name
- 3. From the **Select Screens** menu, select **Recommendations**
- 4. On the Recommendations List page, select **Create New Recommendation**
- 5. Enter the course number of the recommended course and choose the course
- 6. Open the **Scheduling Year** menu and choose the year for which the recommendation applies
- 7. Enter comments regarding the recommendation

| Course Number   | MAT3000                           | *                |
|-----------------|-----------------------------------|------------------|
| Scheduling Year | 23-24 ~                           |                  |
| Comments        | Enroll Joseph into AP Calculus af | ter Trigonometry |

8. Select Submit

# Making Recommendations for a Group of Students

Use the Recommendations link in the Navigation menu on the Start Page to recommend a course or courses to a group of students.

- 1. From the Navigation menu, select **Recommendations**
- 2. Select Create Recommendations

- 3. In the Add Recommendation window, select a section
- 4. Select all or some of the students listed in the lower pane

Use the check box next to Last Name to select all the students at the same time.

- 5. Select Next
- 6. From the Year for Recommendation menu, select a year
- 7. Search for and select the appropriate course
- 8. Enter comments as needed
- 9. Select Submit

#### **Changing a Student's Password**

In the Student Information section, edit a student's password using the "Student Account and Access Summary" page. Note that the Edit Password function is available only if enabled by school administrators.

- 1. On the Start Page, select the **Student Information** icon
- 2. Select a student's last name
- 3. From the Select Screens menu, select Student Account and Access Summary
- 4. On the "Student Account and Access Summary" page, select **Edit Password**
- 5. Enter the new password

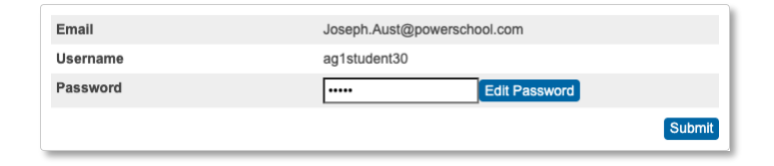

### **Quick Reference Card**

6. Select **Submit** 

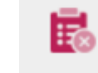

**Viewing PE Waivers** Students occasionally receive waivers for participation in physical education class. Use the PE Waivers icon to view PE waivers issued for students in your class. Only teachers who teach courses for which PE waivers are enabled, such as physical education courses, will see the icon.

1. On the Start Page, select the **PE Waivers** icon

- 2. On the PE Waivers page, review the details about a student's PE waiver by selecting the information in the Comments column
- 3. To close the Comment window, select **OK**

#### **Creating an Incident Entry**

If your school uses Incident Management, use the Submit Incident Entry student screen to create an incident entry using the incident date, time, title, and details fields.

- 1. On the Start Page, select the **Student Information** icon
- Select a student's last name
- 3. From the Select Screens menu, select Submit Incident Entrv
- 4. On the Submit Incident Entry page, modify the date and time to match the date and time the incident occurred
- 5. In the **Incident Title** field, enter a title for the incident

6. In the **Incident Detail** field, enter a description of what occurred and how this specific student was involved in it

| Aust, Joseph B 🔭 12 32 AGHS1 |                                                                                                    |
|------------------------------|----------------------------------------------------------------------------------------------------|
| Incident Date                | 04/26/2023 🔲 * 🕗 09:09 AM *                                                                                   |
| Incident Title               | Student Threw Book *                                                                                          |
| Incident Detail              | Joseph threw a book at another student across the aisle from him. Sent Joseph to see the assistant principal. |

#### Creating a Log Entry

Use the Submit Log Entry page in the Student Information section to create a log entry. The log entry is a record of disciplinary or other anecdotal information. Log entries are added to the student's permanent record.

- 1. On the Start Page, select the **Student Information** icon
- 2. Select a student's last name
- 3. From the Select Screens menu, select Submit Log Entry
- 4. In the **Subject** field, enter a title for the log entry
- 5. In the Log Entry field, enter a description of the problem

| Aust, Joseph B | 12 32 | AGHS1                                   |
|----------------|-------|-----------------------------------------|
| Date           | 04/2  | 6/2023                                  |
| Subject        | Exc   | essive Absences                         |
| Log Entry      | Jose  | eph had 3 unexcused absences this week. |

6. Select Submit

# Quick Reference Card

#### **Understanding Student Alerts**

| Student Alert    | Icons | Description                                                                                                    |
|------------------|-------|----------------------------------------------------------------------------------------------------|
| Medical Alert    | *     | View warnings about a<br>student's health, such as<br>dietary restrictions,<br>medication schedules, or<br>allergy information |
| Parent Alert     |       | View information about the<br>student's parents or<br>guardians, such as custody<br>court orders                               |
| Discipline Alert | ţ,    | View information regarding<br>behavior at school, such as<br>a recent suspension                                               |
| Balance Alert    |       | View the amount of<br>student fees owed and the<br>balance of the student's<br>lunch account                                   |
| Birthday Alert   | :     | View a reminder of a student's birthday within one week of the date                                                            |
| Other Alert      |       | View reminders regarding<br>the student's status, such<br>as times the student needs<br>to attend study hall                   |

#### Printing PowerSchool SIS Reports

PowerSchool SIS users can create reports in PowerSchool SIS and make the reports accessible to teachers in the teacher portal.

A teacher can use the:

- Print A Report page to print reports such as form letters, report cards, and mailing labels for individual students
- Print Class Reports page to print reports for all students in one course section
- "Reports for All Students" page to print reports for all students in all of the teacher's course sections

# Printing PowerSchool SIS Reports for an Individual Student

- 1. On the Start Page, select the **Student Information** icon
- 2. Select a student's last name
- 3. From the Select Screens menu, select Print A Report
- 4. Select which report you want to print
- 5. Select the watermark text, if applicable
- 6. Select the watermark mode, if applicable

# **Quick Reference Card**

7. Select when to print the report

| Which report would you like to print? | Class Attendance Audit       |
|---------------------------------------|------------------------------|
| Watermark Text                        | ✓                            |
| Watermark Mode                        | Overlay ~                    |
| When to print                         | ASAP ✓   MM/DD/YYYY [[]] / ∅ |
| Report Output Locale                  | English 🗸                    |

8. Select Submit

# Printing PowerSchool SIS Reports for One Section of Students

- 1. On the Start Page, select the **Print Class Reports** icon next to the section for which you want to print reports
- 2. Select which report you want to print
- 3. Select whether or not to run a test print and, if yes, enter the number of pages to print
- 4. Select the watermark text, if applicable
- 5. Select the watermark mode, if applicable

#### 6. Select when to print the report

| Which report would you like to print? | Class Attendance Audit 🗸       |
|---------------------------------------|--------------------------------|
| For which students?                   | The 28 students in this class. |
| Test print?                           | Print only the first 2 pages.  |
| Watermark Text                        | ▼                              |
| Watermark Mode                        | Overlay 🗸                      |
| When to print                         | ASAP ✓   MM/DD/YYYY ↓          |

7. Select Submit

# Printing PowerSchool SIS Reports for All Students

- 1. On the Start Page, select Reports
- 2. Select which report you want to print
- 3. Select whether or not to run a test print and, if yes, enter the number of pages to print
- 4. Select the watermark text, if applicable
- 5. Select the watermark mode, if applicable
- 6. Select when to print the report
- 7. Select Submit

#### Accessing PowerTeacher Pro Gradebook

Teachers navigate to the HTML-based PowerTeacher Pro Gradebook directly through the teacher portal. There's no need to launch a separate application to access the gradebook.

# **Quick Reference Card**

To access PowerTeacher Pro Gradebook:

- 1. Sign in to the teacher portal
- 2. On the Start Page, select **PowerTeacher Pro** in the Navigation menu or under a specific class name

| PowerTeacher Pro<br>Start Page<br>Daily Bulletin | Navigation       |
|--------------------------------------------------|------------------|
| Start Page<br>Daily Bulletin                     | PowerTeacher Pro |
| Daily Bulletin                                   | Start Page       |
|                                                  | Daily Bulletin   |

- 3. Read the welcome message and select Close
- 4. To return to the teacher portal, select the **PowerTeacher Pro** logo